# DARSE DE ALTA EN

http://es.linkedin.com/

# 1. Unirte a LinkedIn

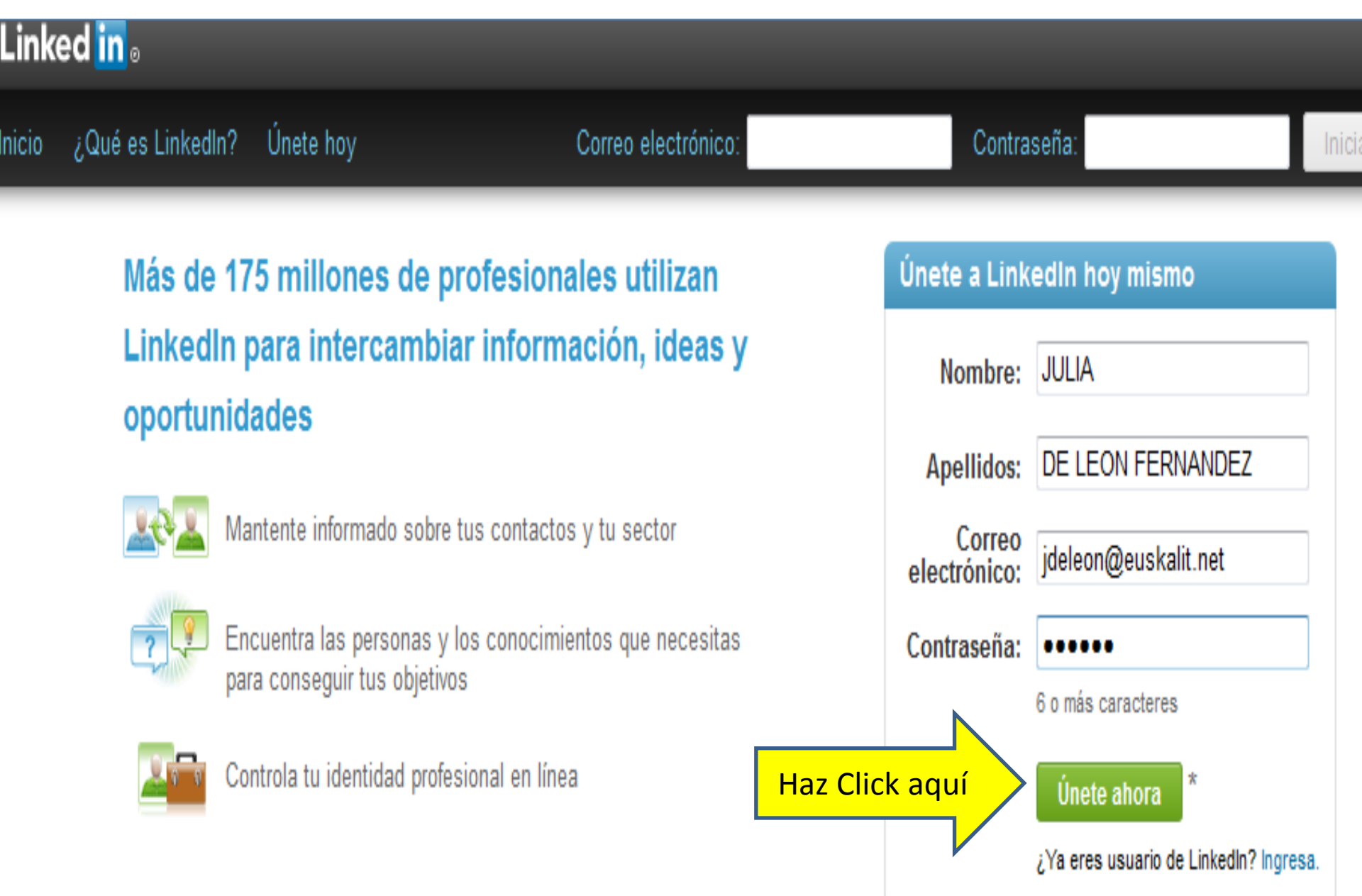

## 2. Crearte un perfil en LinkedIn

### Linked in.

JULIA, empecemos a crear tu perfil profesional.

\* Resido en: España \* Código postal: 48170 p. ej. 28006 Actualmente: Interpretation Interpretation Interpretatio Interpretation Interpretation Interpretation Inte \* Cargo: TECNICA DE CALIDAD \* Empresa: Euskalit Crear mi perfil Indica que es un campo obligatorio.

### Un perfil en LinkedIn te ayuda a...

- Mostrar tus aptitudes y experiencia
- Que alguien te encuentre para que aproveches nuevas oportunidades
- Mantenerte en contacto con colegas de trabajo y amigos

### Linked in.

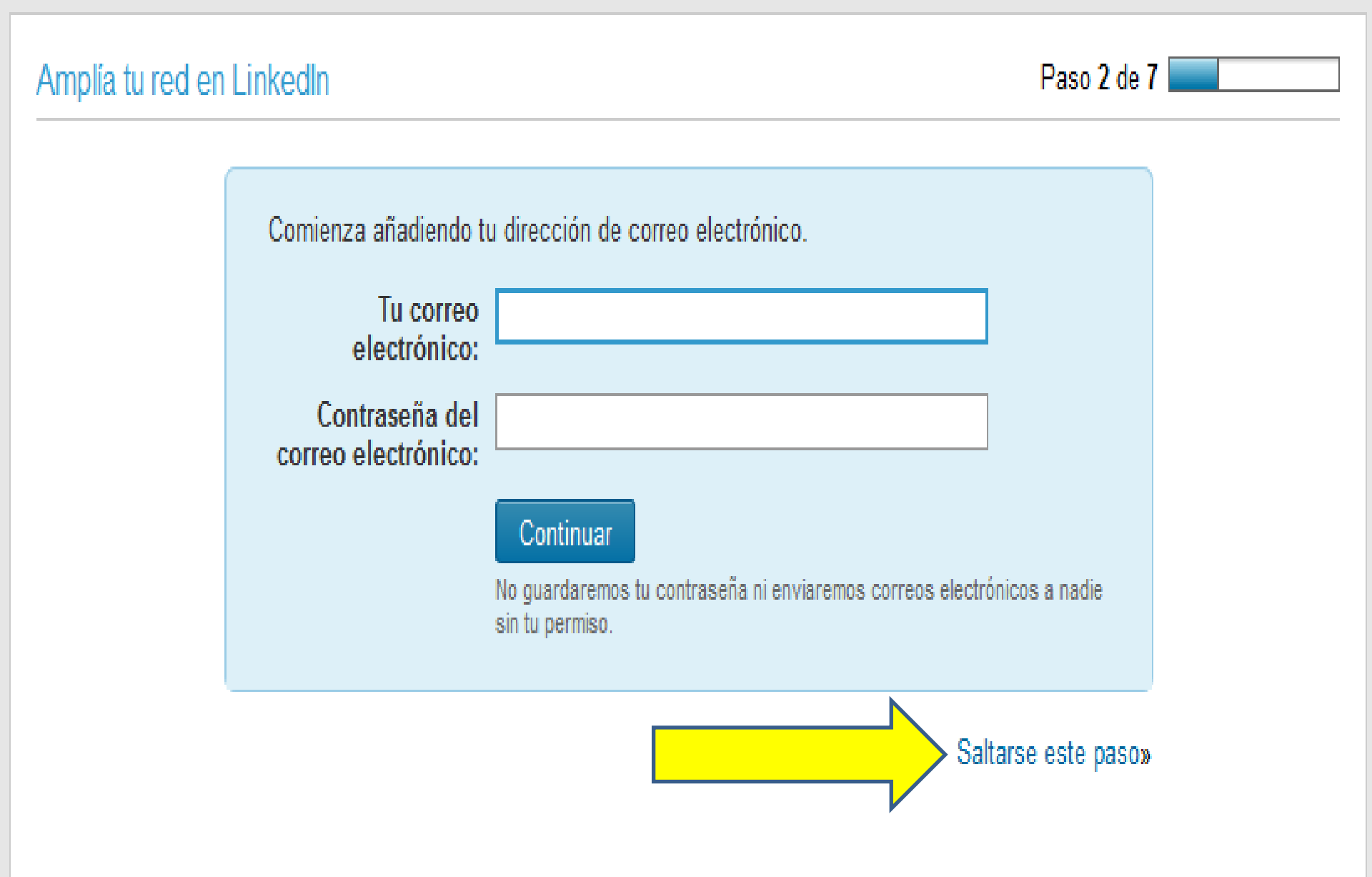

## 3. Verifica tu dirección de e-mail

#### Linked in 🛛

#### Verifica tu dirección de correo electrónico

Hemos enviado un correo electrónico de verificación a jdeleon@euskalit.net. Haz clic en el enlace de verificación en el correo electrónico para activar tu cuenta.

#### RECIBIRÁS UN CORREO PARA QUE VERIFIQUES TU DIRECCIÓN DE CORREO ELECTRÓNICO

| LinkedIn                                                                                                    |  |  |
|----------------------------------------------------------------------------------------------------|--|--|
| Haz clic aquí para verificar tu dirección de correo electrónico.                                                                                                    |  |  |
| Si elde más arriba no funciona, puedes pegar la siguiente dirección en tu navegador:                                                                                                    |  |  |
| http://vlinkedin.com/e/csrfTy0G/-nwr0k6-h7r9ocef-5o/cng/T-gLHsZYDouWUWrOu-<br>1pdgeYKJLDb/?hs=false&tok=3tE7WKBLua5Bs1                                                                                                    |  |  |
| Te per nos que inicies sesión en tu cuenta para verificar esta dirección de correo electrónico.<br>Asegú de iniciar sesión con tu dirección de correo electrónico principal actual.                                                                                                    |  |  |
| Antes oder enviar invitaciones o pedir contactos en LinkedIn te pediremos que verifiques tu dirección de correo electrónico, pero para poder usar el sistema siempre tendrás que verificar una de ellas.                                                                                                    |  |  |
| Si tienes más de una dirección de correo electrónico, puedes escoger una de ellas como dirección<br>de correo electrónico principal. Ésta es la dirección con la que ingresarás en tu cuenta y a la que te<br>enviaremos todos los mensajes de correo electrónico sobre invitaciones y peticiones, además de<br>otra correspondencia del sistema. |  |  |
| ¡Gracias por utilizar LinkedIn!                                                                                                    |  |  |
| El equipo de LinkedIn<br>http://www.linkedin.com/                                                                                                    |  |  |

### Linked in 🛛

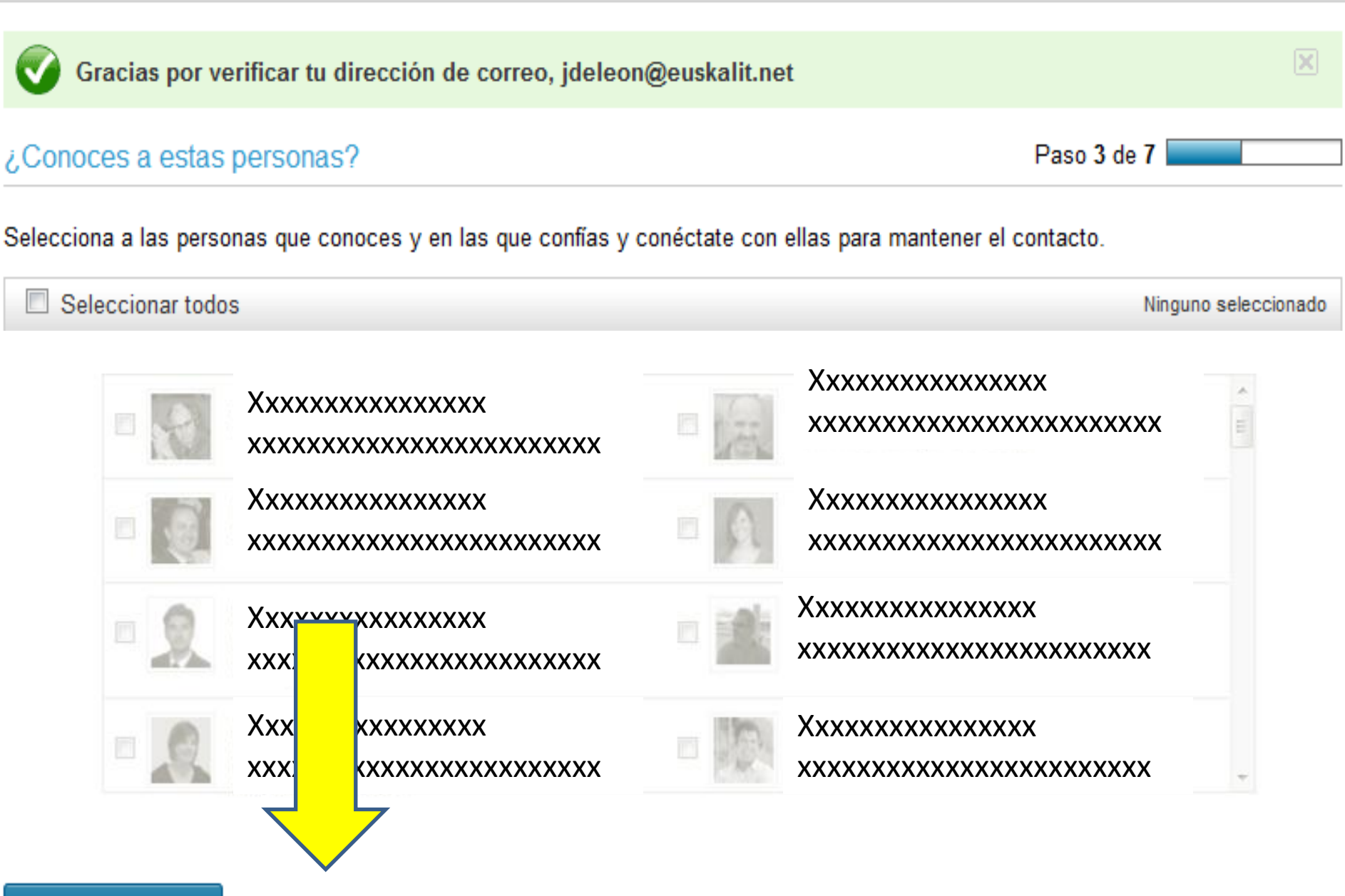

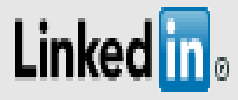

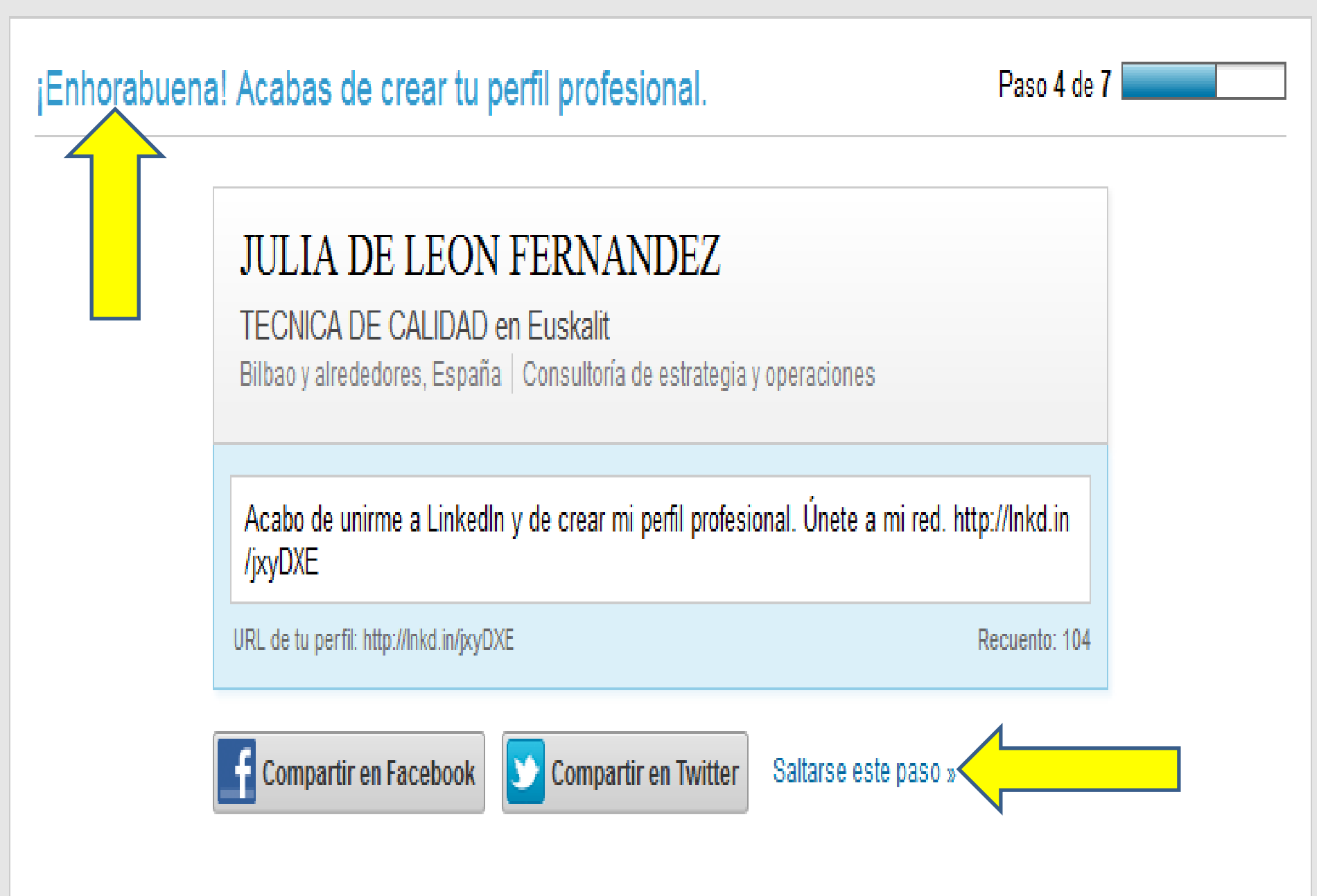

## 4. Seleccionar opción Básica

### inked in 🛛

#### Tu cuenta está activada; selecciona un plan

| ¿Qué deseas hacer? ¿Qué es esto?                                 | in Premium                                                                                                    | Básica (gratuita)  |
|------------------------------------------------------------------|----------------------------------------------------------------------------------------------------|--------------------|
| Crea un perfil profesional y amplía tu red                       | ø                                                                                                    | ø                  |
| Únete a grupos profesionales o de antiguos alumnos               | ø                                                                                                    | ø                  |
| Busca y solicita empleos                                         | ø                                                                                                    | ø                  |
| Ve quién ha visto tu perfil de LinkedIn                          | <i>&amp;</i>                                                                                                    | Limitado           |
| Ve los perfiles profesionales de más de 175 millones de personas | a 1990 a 1990 a 1990 a 1990 a 1990 a 1990 a 1990 a 1990 a 1990 a 1990 a 1990 a 1990 a 1990 a 1990 a 1990 a 1990 | Limitado           |
| Envía mensajes a personas con las que no has conectado           | <i>v</i>                                                                                                    |                    |
| Filtros de búsqueda premium y alertas de búsqueda automáticas    | ø                                                                                                    |                    |
| Organiza perfiles en carpetas                                    | ø                                                                                                    |                    |
| Añade notas e información de contacto a cualquier perfil         | ø                                                                                                    |                    |
| Accede a más de 175 millones de usuarios                         | <i>v</i>                                                                                                    |                    |
|                                                                  | Seleccionar premium                                                                                             | Seleccionar básica |
|                                                                  | Planes a partir de 24,95<br>USD                                                                                 | Gratis             |

### **5.** Buscar el grupo "Club de Evaluadores de EUSKALIT"

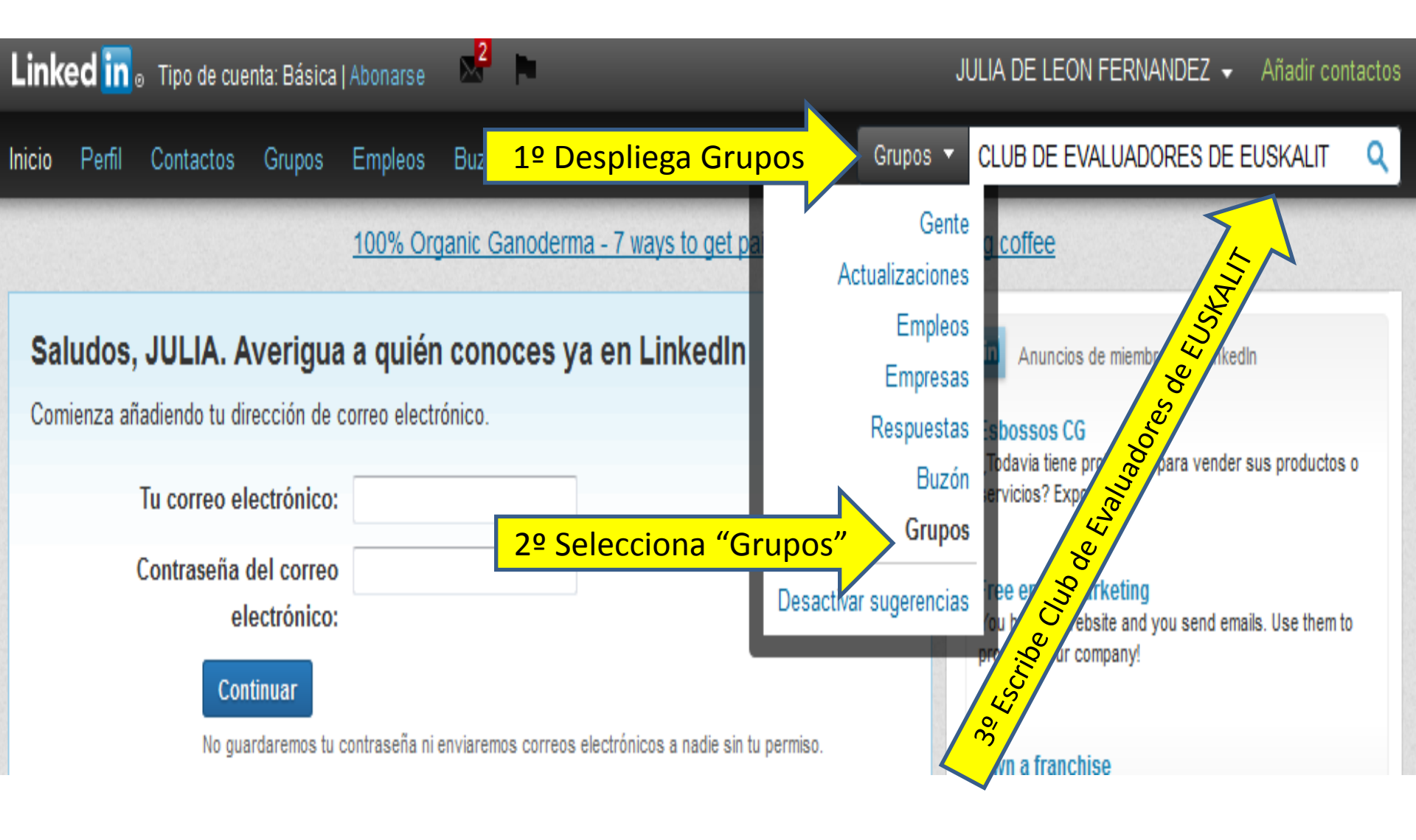

# 6. Unirse al grupo

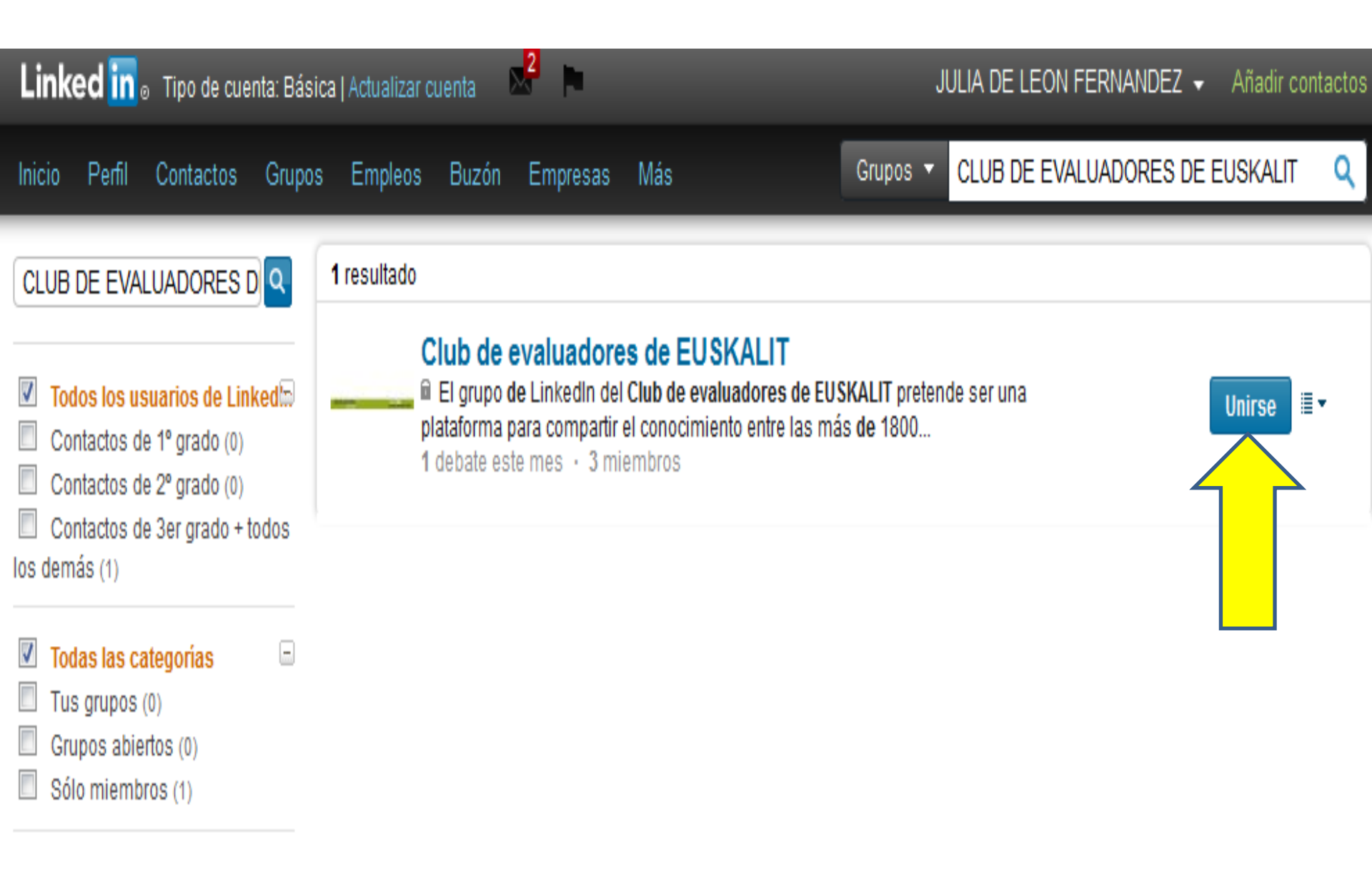